# Indberetning af ydelser vedr. handicap og udsatte (voksne) via IDEP– Manuel indberetning

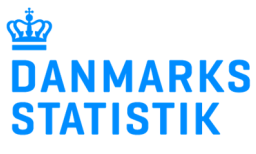

April

Vær opmærksom på, at du skal have rettigheder i Virk til at indberette til statistikken vedr. handicap og udsatte (voksne). Du finder en vejledning til virk-rettigheder på: <u>www.dst.dk/handicap</u>under 'Vejledninger'

| På <b>www.dst.dk/handicap</b><br>finder du et direkte link til IDEP                                                                                                    | Handicap og udsatte (voksne)                                                                                                    |
|----------------------------------------------------------------------------------------------------|----------------------------------------------------------------------------------------------------|
| Vælg <b>Start indberetning via</b><br><b>IDEP</b> og log på med MitID<br>Erhverv.                                                                                                    | Indberetning via Danmarks Statistiks manuelle indberetningsløsning – IDEP:                                                                                                    |
| NB: For at kunne tilgå IDEP<br>kræves det, at du har<br>adgangsrettigheder til<br>handicapområdet. Rettigheder<br>fås, ved at rette henvendelse til<br>kommunens Virk-administrator.<br>Der skal sættes 'flueben' ved:<br>'Ret til at administrere data<br>for Handicap og udsatte<br>(voksne) i IDEP.web'. | Løbende indberetning senest den 14. i efterfølgende måned.<br>Data for perioden: 1. kvartal 2015 til og med 4. kvartal 2024 skal være indberettet 10. februar 2025.                                                                                                    |
| Hvis du tidligere har anvendt<br>web-dialogen, skal du tildeles<br>en ny rettighed, jf. ovenfor.                                                                                                    |                                                                                                    |
| Kontaktoplysninger                                                                                                    |                                                                                                    |
| Første gang du benytter IDEP,<br>skal du udfylde dine<br>kontaktoplysninger ud for:                                                                                                    | Firmanavn*     Kopier kontaktoplysninger       Kontaktperson*     Telefon nr.*       E-mail adresse*     Kopiér udfyldte<br>kontaktoplysninger til tomme<br>kontaktoplysninger nedenfor                                                                                                    |
| Handicap og udsatte<br>(voksne)                                                                                                    | Udfyld kontaktoplysningerne for den person, der udfylder nedenstående indberetninger.           Indberetning         Kontaktperson         Telefon nr.         Mobiltelefon         Ingen SMS         Digital post         E-mail adresse           Handicap og udsatte (voksne)         Vibeke Nordrum         39173106         Image: SMS         Vino@dst.dk |
| (Der kan evt. stå en<br>kontaktperson under jeres<br>kommunenavn. Tilføj relevant<br>person vedr. handicap)                                                                                                    | Gem Luk                                                                                                    |
| Kontaktperson                                                                                                    |                                                                                                    |
| Telefonnr.<br>Email-adresse                                                                                                    |                                                                                                    |
|                                                                                                    |                                                                                                    |
| Bemærk: Det er ikke muligt at<br>modtage en SMS-påmindelse<br>og vi anvender ikke 'Digital<br>post'.                                                                                                    |                                                                                                    |
| Klik herefter på <b>Gem</b>                                                                                                    |                                                                                                    |

| Velkommen til IDEP                                                                                                    |                                                                                                    |                                                                                                    |                                                                                       |
|----------------------------------------------------------------------------------------------------|----------------------------------------------------------------------------------------------------|----------------------------------------------------------------------------------------------------|---------------------------------------------------------------------------------------|
| Du opretter en ny indberetning<br>fra IDEP startsiden ved at<br>klikke på link'et:<br>Se listen over <b>alle</b><br><b>indberetninger</b>                                                                                              | Danmarks Statistik<br>Velkommen<br>Almindelige opgaver<br>• Se listen over <u>alle indberetninger</u>                                                                                                    | Mine opgaver<br>• Oplysning om (<br>• Indberetninger<br>• Vis importlog<br>• Baggrundsjob<br>• Dataimport<br>• Indstillinger<br>• Oplysningsgive<br>• Import format d<br>• Kommunikation                                                                                                    | Ryd mine opgaver<br>2VR nr.<br><u>Pre</u><br>efinitioner<br>Issmodulet DST DataDialog |
| Klik på <b>Redigér</b> i rækken med<br>' <b>Egne IDEP</b> '                                                                                                    | Handling A<br>Handling A<br>Redigér Handicap<br>Redigér Handicap                                                                                                    | <u>Indberetningstype</u><br>og udsatte (voksne)<br>og udsatte (voksne)                                                                                                    | All (read only)<br>Egne IDEP                                                          |
| Opret en sag første<br>gang                                                                                                    |                                                                                                    |                                                                                                    |                                                                                       |
| Første gang kommunen skal<br>indberette via IDEP, vil der stå<br><b>Ingen poster</b> , fordi der endnu<br>ikke er oprettet sager.<br>Klik derfor på:<br><b>Opret</b> for at tilføje en post<br>(sag).                                  | Ændre Statistik: Voksne<br>Ingen poster<br>Vælg Hand<br>Luk Ingen data klik på                                                                                                    | med handicap                                                                                                    | ٩                                                                                     |
| Nuværende bruger                                                                                                    |                                                                                                    |                                                                                                    |                                                                                       |
| Hvis du er nuværende (eller<br>tidligere) bruger af den<br>manuelle indberetningsløsning,<br>er dine data fra DST Web-<br>dialog kopieret til IDEP.<br>Dem finder du her:<br>Klik på <b>Redigér</b> i rækken med<br><b>'Egne IDEP'</b> | Handling: X Q<br>Handling ^<br>Redigér Handicap<br>Redigér Handicap                                                                                                    | Indberetningstype<br>og udsatte (voksne)<br>og udsatte (voksne)<br>Ydelser ved sag                                                                                                    | Iype<br>All (read only)<br>Egne IDEP                                                  |
| Her kan du tilføje en vdelse                                                                                                    |                                                                                                    | <u> </u>                                                                                                    |                                                                                       |
| eller en sag:<br>Sæt hak udfor relevant ydelse<br>og<br>Klik på <b>Tilføj ydelse</b><br>Eller klik på <b>Tilføj sag</b>                                                                                                    | ✓ Vælg         □           □         🐨         �           □         🐨         ♥           □         🐨         ♥           □         🐨         ♥           □         🐨         ♥           □         🐨         ♥           □         🐨         ♥                                                                                                    | Handling         CPR-nummer           Redigér         1004101212           Redigér         1011991212           Redigér         1212121212           Redigér         1709922642                                                                                                    | Indsatskode           1.19.1           1.13.4           1.13.4           1.18.1       |
| Du kan også rette/tilføje i en<br>eksisterende ydelse ved at<br>klikke på <b>Redigér</b> ved relevant<br>ydelse                                                                                                    | □       □       □       □       □       □       □       □       □       □       □       □       □       □       □       □       □       □       □       □       □       □       □       □       □       □       □       □       □       □       □       □       □       □       □       □       □       □       □       □       □       □       □       □       □       □       □       □       □       □       □       □       □       □       □       □       □       □       □       □       □       □       □       □       □       □       □       □       □       □       □       □       □       □       □       □       □       □       □       □       □       □       □       □       □       □       □       □       □       □       □       □       □       □       □       □       □       □       □       □       □       □       □       □       □       □       □       □       □       □       □       □       □       □       □       □       □       □       □ | Redigér         1709922642           Redigér         2312451237           Redigér         2312451237           Redigér         2312451237           Redigér         2312451237           Redigér         2312451237           Redigér         2511101212           a til sidste post         Tifføj sag         Tifføj ydelse | 1.18.3<br>1.8.1<br>1.4<br>1.13.4<br>1.1                                               |
|                                                                                                    |                                                                                                    |                                                                                                    | -                                                                                     |

## **Opret sag**

Her kan du tilføje en ny sag (borger). Når du opretter en sag, skal du altid oprette mindst én ydelse samtidig.

Disse felter skal udfyldes (\*):

#### **CPR-nummer\***

#### Funktionsvurdering:

Du kan tilføje en funktionsvurdering, hvis dette er relevant.

#### Startdato\*

**Slutdato** (kan udelades for aktive ydelser)

Indsatskode\* (ydelse)

#### P-nummer + Afdelings\_UUID:

Det er frivilligt, at indberette disse på ydelser der ikke er relateret til FFB.

Navn, Postnr. og Adresse skal ikke benyttes. (Hvis disse alligevel udfyldes, er det vigtigt, at alle tre felter udfyldes ellers kan data ikke sendes til DST).

Målgruppe(r)\* (min. én) Ydelser oprettet til og med 31. december 2024: Her kan du benytte både de 'gamle' samt de FFB-baserede målgruppekoder. Ydelser oprettet pr. 1. januar 2025 eller senere: Her skal du anvende de nye FFB-baserede målgruppekoder. Der skal indberettes én primær målgruppekode pr. ydelse. Flere målgruppekoder kan tilføjes hvis det er relevant (FFB Sekundær Målgruppe) Betalingskommune\* Kommunekode for betalingskommune

Udfyld felterne og klik på:

Opret

Herefter kan du fortsætte med at oprette sager

Når du er færdig og vil tilbage til oversigtsbilledet, klik **Gem** 

## **Vedr. ydelser der ikke er relateret til FFB** (§ 85 a, § 95, § 96, § 97, § 98, § 102 og § 117 a)

(3 00 4, 3 00, 3 00, 3 01, 3 00,

#### Statistik: Handicap og udsatte (voksne) Funktionsvurdering D Svært problem (omfattende, meget) CPR-nummer 2312122400 × Startdato\* Slutdato 04-03-2024 dd-mm-åååå 🛗 Indsatskode 1.13.4 Ledsageordning (§97) P-Nummer Afdelings-UUID Navn Postnr Adresse (vej og nu Målgruppe(r)\* 1.1.1 : Fysisk funktionsnedsættelse – mobilitetsnedsættelse 1.1.2 : Fysisk funktionsnedsættelse – synsnedsættelse 1.1.3 : Fysisk funktionsnedsættelse – hørenedsættelse 1.1.4 : Fysisk funktionsnedsættelse – kommunikationsnedsættelse 1.1.5 : Fysisk funktionsnedsættelse – døvblindhed 1.1.6 : Fysisk funktionsnedsættelse – anden fysisk funktionsnedsættelse 1.2.1 : Psykisk funktionsnedsættelse – intellektuel/kognitiv forstyrrelse 1.2.2 : Psykisk funktionsnedsættelse – psykiske vanskeligheder □2 : Socialt problem 3 : Multipel funktionsnedsættelse 4 Sjældent forekommende funktionsnedsættelse FFB Primær Målgruppe Betalingskommune<sup>3</sup> 101 København Gem og stop Luk Opret

### Vedr. brug af FFB-målgrupper:

| I-1-1 : Funktionsnedsættelse                                         | 0 1-1-1-2-2-4 | Personlighedsforstyrrelse               |
|----------------------------------------------------------------------|---------------|-----------------------------------------|
| 1-1-1-1 : Døvblindhed                                                | 0 1-1-1-2-2-5 | Spiseforstyrrelse                       |
| I 1-1-1-1-1 : Medfødt døvblindhed                                    | 1-1-1-2-2-6   | Stressbelastning                        |
| 1-1-1-1-2 : Erhvervet døvblindhed                                    | 0 1-1-1-2-2-7 | : Tilknytningsforstyrrelse              |
| 1-1-1-1-2 : Hørenedsættelse                                          | 0 1-1-1-2-2-8 | Anden psykisk vanskelighed              |
| 1-1-1-3 : Kommunikationsnedsættelse                                  | 0 1-1-1-3     | Multipel funktionsnedsættelse           |
| 1-1-1-1-4 : Mobilitetsnedsættelse                                    | 0 1-1-1-4     | Sjældent forekommende funktionsnedsætte |
| 1-1-1-5 : Synsnedsættelse                                            | 0 1-1-2       | : Socialt problem                       |
| 1-1-1-6 : Anden fysisk funktionsnedsættelse                          | 0 1-1-2-1     | Hjemløshed                              |
| 1-1-1-2 : Psykisk funktionsnedsættelse                               | 0 1-1-2-10    | : Selvskadende adfærd                   |
| 1-1-1-2-1 : Intellektuel/kognitiv forstyrrelse                       | 0 1-1-2-11    | Social isolation                        |
| 1-1-1-2-1-1 : Demens                                                 | 0 1-1-2-12    | : Udadreagerende adfærd                 |
| 1-1-1-2-1-2 : Hjerneskade                                            | 0 1-1-2-13    | Andet socialt problem                   |
| 1-1-1-2-1-2-1 : Erhvervet hjerneskade                                | 0 1-1-2-2     | : Indadreagerende adfærd                |
| 1-1-1-2-1-2-2 : Medfødt hjerneskade                                  | 0 1-1-2-3     | : Kriminalitet                          |
| 1-1-1-2-1-3 : Udviklingsforstyrrelse                                 | 0 1-1-2-3-1   | : Personfarlig kriminalitet             |
| 1-1-1-2-1-3-1 : Autismespektrum                                      | 0 1-1-2-3-2   | : Ikke-personfarlig kriminalitet        |
| 1-1-1-2-1-3-2 : Opmærksomhedsforstyrrelse                            | 0 1-1-2-4     | : Misbrug                               |
| 1-1-1-2-1-3-3 : Udviklingsforstyrrelse af sansemotoriske færdigheder | 0 1-1-2-4-1   | : Alkoholmisbrug                        |
| 1-1-1-2-1-3-4 : Udviklingsforstyrrelse af skolefærdigheder           | 0 1-1-2-4-2   | : Stofmisbrug                           |
| 1-1-1-2-1-3-5 : Udviklingsforstyrrelse af tale og sprog              | 0 1-1-2-5     | : Omsorgssvigt                          |
| 1-1-1-2-1-3-6 : Anden udviklingsforstyrrelse                         | 0 1-1-2-6     | : Overgreb                              |
| U 1-1-1-2-1-4 : Udviklingshæmning                                    | 0 1-1-2-6-1   | : Seksuelt overgreb                     |
| 1-1-1-2-1-5 : Anden intellektuel/kognitiv forstyrrelse               | □ 1-1-2-6-2   | : Voldeligt overgreb                    |
| U 1-1-1-2-2 : Psykiske vanskeligheder                                | 0 1-1-2-6-3   | : Andet overgreb                        |
| □ 1-1-2-2-1 : Angst                                                  | □ 1-1-2-7     | Prostitution                            |
| U 1-1-2-2-2 : Depression                                             | □ 1-1-2-8     | Seksuelt krænkende adfærd               |
| U 1-1-1-2-2-3 : Forandret virkelighedsopfattelse                     | ∪ 1-1-2-9     | : Selvmordstanker eller -forsøg         |

| og stop eller Luk (lukker uden at gemme)                                                                                                    |                                                                                                    |
|----------------------------------------------------------------------------------------------------|----------------------------------------------------------------------------------------------------|
| Hvis du står i oversigten og<br>skal oprette flere sager<br>(borgere) skal du klikke på:<br><b>Tilføj sag</b>                                                                                                    | Image: Second second second |
| Tilføj en ydelse:                                                                                                    |                                                                                                    |
| Hvis du skal tilføje flere<br>indsatser (ydelser) til en<br>allerede oprettet sag, skal du<br>sætte hak, ud for den sag, hvor<br>du vil tilføje en indsats<br>(ydelse).<br>Klik derefter på:<br><b>Tilføj ydelse</b>                                                                                                    | Endre Statistic Vokane med handicap         * Statistic Vokane med handicap         * Statistic Vokane med handicap         * Verig       Handing       CPR-trummer       Endealthacide       Statistic       Statistic </td                                                                                                    |
| Herefter kan du tilføie flere                                                                                                    | Opret Indberetning: 002798                                                                                                    |
| ydelser til samme sag (borger)                                                                                                    | Statistik: Handicap og udsatte (voksne) CPR-nummer* Funktionsvurdering                                                                                                    |
| flere ydelser inden for samme<br>sag, skal du klikke på <b>Opret</b> og<br>du er klar til at tilføje endnu en<br>ydelse.                                                                                                    | Startdato*     Slutdato       dd-mm-åååå ill     dd-mm-åååå ill       Indsatskode*     V       Afdelings-UUID     V                                                                                                    |
| Ellers klik på:                                                                                                    | Målgruppe(r)*                                                                                                    |
| Gem og stop<br>Og du kommer retur til<br>oversigtsbilledet                                                                                                    | 011.1       1.1.3       Fysisk funktionsnedsættelse – hørendsættelse         1.1.3       Fysisk funktionsnedsættelse – hørendsættelse         1.1.4       Fysisk funktionsnedsættelse – kommunikationsnedsættelse         1.1.5       Fysisk funktionsnedsættelse – døvblindhed         1.1.6       Fysisk funktionsnedsættelse – anden fysisk funktionsnedsættelse         1.2.1       Psykisk funktionsnedsættelse – intellektuel/kognitiv forstyrrelse         1.2.2       Psykisk funktionsnedsættelse – psykiske vanskeligheder         2       Socialt problem         3       Multipel funktionsnedsættelse         4       Sjældent forekommende funktionsnedsættelse         FFB Primær Målgruppe       ¥         Betalingskommune*       ¥                                                                                                    |
| Hvis du skal tilføje en ydelse<br>efter <b>§ 85 a som <i>ikke</i> er givet<br/>i forbindelse med §107</b> , er det<br>ikke muligt at indberette P-<br>nummer og afdelings_UUId.<br>Ved klik på ' <b>Opret</b> ' får du<br>denne advarsel, hvor du blot<br>klik'er på: ' <b>Gem alligevel</b> '.<br>(Ydelsen bliver gemt uden P-<br>nummer og afdelings_UUID) | <ul> <li>Hvis ydelsen er aktiv den 1. januar 2025 eller senere, skal du indtaste P-nummer</li> <li>Hvis ydelsen er aktiv den 1. januar 2025 eller senere, skal du indtaste Afd.UUID</li> <li>Gem med fejlbehæftede data</li> <li>Gem alligevel</li> <li>Opret Gem og stop Luk</li> </ul>                                                                                                    |

| l oversigts billedet ses denne<br>advarselstrekant, når ydelsen<br>er indberettet.                                                                                                    | Korrekt<br>↓<br>×<br>×<br>×                                                                                                    |                                                               |                                                                  |                                                                                                  |
|----------------------------------------------------------------------------------------------------|----------------------------------------------------------------------------------------------------|---------------------------------------------------------------|------------------------------------------------------------------|--------------------------------------------------------------------------------------------------|
| Indberetning af<br>FFB-oplysninger                                                                                                    | FFB er obligator<br>for følgende yde<br>§85 (1.12.0.1 og                                                                                                    | <b>sk pr. 1. janua</b><br>Isestyper: §103<br>I.12.0.2), §82 a | a <b>r 2025</b><br>3, §104<br>I-d.                               | <b>og relevant</b><br>, §107, §108,                                                              |
| Opret sag med FFB                                                                                                    |                                                                                                    |                                                               |                                                                  |                                                                                                  |
| Her kan du tilføje en ny sag<br>(borger) med FFB-oplysninger.<br>Når du opretter en sag, skal du<br>altid oprette mindst én ydelse<br>samtidig.<br>Disse felter <b>skal</b> udfyldes (*): | Gem Indberetning: 002798<br>Statistik: Handicap og udsatte (voksne) O<br>OPR-nummer*<br>2312451237<br>Staridato*<br>03-03-2025 📺 Slutdato<br>dd-mm-åååä 🞬                                                                                                    | pdateret: 03-03-2025 17:21                                    |                                                                  |                                                                                                  |
| CPR-nummer*                                                                                                    | Indsatskode*<br>1.8.1 Længerevarende botilbud inkl. tilk                                                                                                    | nyttede ydelser §§ 83 og 85 i lov om so                       | ocial service (§108                                              | 3) 🛛 🕹                                                                                           |
| <b>Funktionsvurdering:</b><br>Du kan tilføje en<br>funktionsvurdering, hvis dette<br>er relevant.                                                                                         | Ydelses-UUID (skal kun bruges Ved FFB)           1-3-2-3-1 Almindeligt længerevarende botilt           Ydelses-UUID (skal kun bruges ved FFB)           1-2-3-2 Længerevarende ophold           P-Nummer*         Afdelings-UUID*           1003388564         11111111-1111-1111-1111-1111-1111-111 | ud til voksne                                                 |                                                                  | *)<br> *                                                                                         |
| Startdato*                                                                                                    | Navn                                                                                                    | Postnr Adresse (vej og r                                      | nummer)                                                          |                                                                                                  |
| <b>Slutdato</b> (kan udelades for aktive ydelser)                                                                                                    | FFB Primær Målgruppe*  I-1-1-1-1-1 Medfødt døvblindhed  FFB Sclanders Målgruppe                                                                                                    |                                                               |                                                                  | )*                                                                                               |
| Indsatskode* (ydelse)                                                                                                    | 1-1-1     : Funktionsnedsættelse                                                                                                    |                                                               | 0 1-1-1-2-2-4                                                    | : Personlighedsforstyrrelse                                                                      |
| <b>Tilbuds-UUID</b> *<br>(Skal kun anvendes ved FFB)                                                                                                    | I-1-1-1       : Fysisk funktionsnedsætt         I-1-1-1       : Døvblindhed         I-1-1-1-2       : Erhvervet døvblindhed                                                                                                    | else                                                          | □ 1-1-1-2-2-5<br>□ 1-1-1-2-2-6<br>□ 1-1-1-2-2-7<br>□ 4.4.4.2.2.8 | : Spiseforstyrrelse<br>: Stressbelastning<br>: Tilknytningsforstyrrelse                          |
| <b>Ydelses-UUID*</b><br>(Skal kun anvendes ved FFB)                                                                                                    | I-I-I-I-2       : Horenedsættelse         I-I-I-I-3       : Kommunikationsnedsætt         I-I-I-I-4       : Mobilitelsnedsættelse                                                                                                    | ielse                                                         | 1-1-1-3<br>1-1-1-4                                               | Anden psykisk vanskeligned     Multipel funktionsnedsættelse     Sjældent forekommende funktions |
| (Det anbefales, at der<br>indberettes på laveste niveau)                                                                                                    | Betalingskommune*                                                                                                    |                                                               |                                                                  |                                                                                                  |
| P-Nummer +                                                                                                    | 101 København                                                                                                    | × .                                                           |                                                                  |                                                                                                  |
| Afdelings_UUID*                                                                                                    | Opret Gem og stop Luk                                                                                                    |                                                               |                                                                  |                                                                                                  |
| (Hvis ydelsen er et ophold:<br>1.1 (§ 104), 1.4 (§ 103), 1.8.1<br>(§ 108), 1.8.2 (§ 107), 1.12.0.1<br>(§ 85) <b>skal</b> du indberette<br>P-Nummer og Afdelings_UUID                      |                                                                                                    |                                                               |                                                                  |                                                                                                  |
| Fra 1. januar 2025 gælder<br>dette også for ydelser efter §<br>85 a (1.12.1.1 + 1.12.1.2 +<br>1.12.1.3) hvis støtten gives i<br>botilbud efter § 107.                                     |                                                                                                    |                                                               |                                                                  |                                                                                                  |
| <b>Vær opmærksom på,</b> at en<br>borger kun kan være på et<br>ophold ad gangen                                                                                                    |                                                                                                    |                                                               |                                                                  |                                                                                                  |
| Navn, Postnr. og Adresse skal<br>ikke benyttes. (Hvis disse<br>alligevel udfyldes, er det vigtigt,                                                                                        |                                                                                                    |                                                               |                                                                  |                                                                                                  |
|                                                                                                    | 5                                                                                                    |                                                               |                                                                  |                                                                                                  |

at alle tre felter udfyldes ellers kan data ikke sendes til DST).

Målgruppe(r) (min. én) Ydelser oprettet pr. 1. januar 2025 eller senere: Her skal du anvende de nye FFB-baserede målgruppekoder. Der skal indberettes én primær målgruppekode pr. ydelse. Flere målgruppekoder kan

tilføjes hvis det er relevant (FFB Sekundær Målgruppe)

Betalingskommune\* Kommunekode for betalingskommune

Udfyld felterne og klik på:

### Opret

Herefter kan du fortsætte med at oprette sager

Når du er færdig og vil tilbage til s oversigtsbilledet, klik **Gem og stop** eller **Luk** (lukker uden at gemme)

En FFB-ydelse kan have flere 'Ydelses-UUID'er' tilknyttet.

Hvis du skal tilføje flere 'Ydelses-UUID'er' til samme ydelse:

Du skal oprette en ny ydelse med samme oplysninger som den du netop har oprettet men vælge den relevante 'Ydelses-UUID' – Se under: **Tilføj ydelse** 

Dette skal gøres for hver 'Ydelses-UUID' der skal tilknyttes ydelsen.

(Det anbefales, at der indberettes på laveste niveau)

Udfyld felterne og klik på:

Opret

For at komme tilbage til oversigtsbilledet, klik **Gem og stop** eller **Luk** (lukker uden at gemme)

| FEB Primær Måloru                  | nne*                                     |                 |             |                                              |
|------------------------------------|------------------------------------------|-----------------|-------------|----------------------------------------------|
| 1-1-1-1 Fysi                       | isk funktionsnedsættelse                 |                 |             | *                                            |
| FEB Sekundær Måle                  | aruppe                                   |                 |             |                                              |
| 0 1-1-1                            | Funktionsnedsættelse                     |                 | 1-1-1-2-2-4 | Personlighedsforstvrrelse                    |
| 0 1-1-1-1-1                        | Døvblindhed                              |                 | 1-1-1-2-2-5 | Spiseforstyrrelse                            |
| 1.1.1.1.1.1                        | Medfødt døyblindhed                      | 1               | 1-1-1-2-2-6 | Stressbelastning                             |
| <b>1-1-1-1-2</b> :                 | Erhvervet døvblindhed                    |                 | 1-1-1-2-2-7 | : Tilknytningsforstyrrelse                   |
| 0 1-1-1-2 ;                        | Hørenedsættelse                          |                 | 1-1-1-2-2-8 | : Anden psykisk vanskelighed                 |
| 01-1-1-3 :                         | Kommunikationsnedsættelse                | (               | □ 1-1-1-3   | : Multipel funktionsnedsættelse              |
| □ <b>1-1-1-4</b> :                 | Mobilitetsnedsættelse                    | (               | □ 1-1-1-4   | : Sjældent forekommende funktionsnedsættelse |
| □ 1-1-1-5 ;                        | Synsnedsættelse                          | (               | 1-1-2       | : Socialt problem                            |
| 0 1-1-1-6 :                        | Anden fysisk funktionsnedsættelse        | (               | □ 1-1-2-1   | : Hjemløshed                                 |
| 0 1-1-1-2 :                        | Psykisk funktionsnedsættelse             | (               | □ 1-1-2-10  | : Selvskadende adfærd                        |
| 0 1-1-1-2-1 :                      | Intellektuel/kognitiv forstyrrelse       | (               | □ 1-1-2-11  | : Social isolation                           |
| □ <b>1-1-1-2-1-1</b> :             | Demens                                   | (               | 1-1-2-12    | : Udadreagerende adfærd                      |
| 1-1-1-2-1-2 :                      | Hjerneskade                              | (               | 1-1-2-13    | : Andet socialt problem                      |
| 0 1-1-1-2-1-2-1 :                  | Erhvervet hjerneskade                    | (               | 1-1-2-2     | : Indadreagerende adfærd                     |
| 0 1-1-1-2-1-2-2 :                  | Medfødt hjerneskade                      | (               | 1-1-2-3     | : Kriminalitet                               |
| 1-1-1-2-1-3 :                      | Udviklingsforstyrrelse                   | (               | 1-1-2-3-1   | : Personfarlig kriminalitet                  |
| 1-1-1-2-1-3-1 :                    | Autismespektrum                          | 1               | 1-1-2-3-2   | : Ikke-personfarlig kriminalitet             |
| 0 1-1-1-2-1-3-2 :                  | Opmærksomhedsforstyrrelse                | (               | 1-1-2-4     | : Misbrug                                    |
| 0 1-1-1-2-1-3-3 :                  | Udviklingsforstyrrelse af sansemotoris   | ske færdigheder | 1-1-2-4-1   | : Alkoholmisbrug                             |
| 0 1-1-1-2-1-3-4 :                  | Udviklingsforstyrrelse af skolefærdighe  | eder            | 1-1-2-4-2   | : Stofmisbrug                                |
| □ <b>1-1-1-2-1-3-5</b> :           | Udviklingsforstyrrelse af tale og sprog  | 1               | 1-1-2-5     | : Omsorgssvigt                               |
| 1-1-1-2-1-3-6 :                    | Anden udviklingsforstyrrelse             | 1               | 1-1-2-6     | : Overgreb                                   |
| 0 1-1-1-2-1-4 :                    | Udviklingshæmning                        | (               | 1-1-2-6-1   | : Seksuelt overgreb                          |
| 0 1-1-1-2-1-5 :                    | Anden intellektuel/kognitiv forstyrrelse | •               | 1-1-2-6-2   | : Voldeligt overgreb                         |
| 0 1-1-1-2-2 :                      | Psykiske vanskeligheder                  | 1               | 1-1-2-6-3   | : Andet overgreb                             |
| □ <b>1-1-1-2-2-1</b> :             | Angst                                    | (               | 1-1-2-7     | : Prostitution                               |
| 0 1-1-1-2-2-2 :                    | Depression                               |                 | 1-1-2-8     | : Seksuelt krænkende adfærd                  |
| 0 1-1-1-2-2-3 :                    | Forandret virkelighedsopfattelse         | (               | 1-1-2-9     | : Selvmordstanker eller -forsøg              |
| Betalingskommune*<br>101 København |                                          |                 |             |                                              |

Opret Gem og stop Luk

| Rette/tilføje i ydelse                      |                                                                                                    |                             |                   |  |
|---------------------------------------------|----------------------------------------------------------------------------------------------------|-----------------------------|-------------------|--|
| Hvis du skal rette/tilføje i en             | Ændre Statistik: Voksne med handicap                                                                                                    |                             |                   |  |
| for relevant ydelse og klikke på<br>Rediger | ● Sager og ydelser ○ Kun sager ○ Ydelser ved sag                                                                                                   | Viser alle sager og ydelser |                   |  |
|                                             | ✓ Vælg □ Handling                                                                                                    | CPR-nummer                  | Indsatskode<br>S× |  |
|                                             | □ 🗑 📽 🕀 <u>Redigér</u>                                                                                                    | 1004101212                  | 1.19.1            |  |
|                                             | □ 🗊 📽 💮 Redigér                                                                                                    | 1011991212                  | 1.13.4            |  |
|                                             | Rediger                                                                                                    | 1212121212                  | 1.13.4            |  |
|                                             |                                                                                                    | 2511101212                  | 1.1               |  |
|                                             | Tilbage til indberetningsoversigt Gå til sidste post                                                                                               | Tilføj sag Tilføj ydelse    |                   |  |
| Herefter kan du rette/tilføje, fx           | Gem Indberetning: 002798                                                                                                    |                             |                   |  |
| målgruppe(r).                               | Statistik: Handicap og udsatte (voksne) Opdateret: 03-03-2                                                                                         | 025 12:07                   |                   |  |
|                                             | CPR-nummer* Funktionsvurdering                                                                                                    |                             |                   |  |
| Hvis du skal rette/tilføie nå               | 1212121212                                                                                                    | *                           |                   |  |
| flere vdelser inden for samme               | Startdato* Slutdato                                                                                                    |                             |                   |  |
| sag, kan du klikke på <b>Gem og</b>         | Indsatskode*                                                                                                    |                             |                   |  |
| næste og du hopper videre til               | 1.13.4 Ledsageordning (§97)                                                                                                    |                             | *                 |  |
| næste ydelse                                | P-Nummer Afdelings-UUID                                                                                                    |                             |                   |  |
|                                             | Navn Postnr                                                                                                    | Adresse (vej og nummer)     |                   |  |
| Elloro klik på:                             | Målarunpo/c)t                                                                                                    |                             |                   |  |
| Lilers kiik pa.                             | I.1.1 : Fysisk funktionsnedsættelse – mobilitetsnedsættelse                                                                                        | else                        |                   |  |
| Gem og stop                                 | 1.1.2 : Fysisk funktionsnedsættelse – synsnedsættelse                                                                                              |                             |                   |  |
|                                             | <ul> <li>1.1.3 : Fysisk funktionsnedsættelse – hørenedsættelse</li> <li>1.1.4 : Fysisk funktionsnedsættelse – kommunikationsnedsættelse</li> </ul> | edsættelse                  |                   |  |
|                                             | 1.1.5 : Fysisk funktionsnedsættelse – døvblindhed                                                                                                  |                             |                   |  |
|                                             | <ul> <li>1.1.6 Pysisk funktionsnedsættelse – anden fysisk funktionsnedsættelse – intellektuel/kogni</li> </ul>                                     | tiv forstyrrelse            |                   |  |
| Og du kommer retur til                      | 1.2.2 : Psykisk funktionsnedsættelse – psykiske vanskel                                                                                            | igheder                     |                   |  |
| oversigtsbilledet                           | 3         : Multipel funktionsnedsættelse                                                                                                    |                             |                   |  |
|                                             | 4 : Sjældent forekommende funktionsnedsættelse                                                                                                    |                             |                   |  |
|                                             | FFB Primær Målgruppe                                                                                                    |                             |                   |  |
|                                             | Betalingskommune*                                                                                                    |                             | <b>↓</b>          |  |
|                                             | 101 København 🛛                                                                                                    |                             |                   |  |
|                                             |                                                                                                    |                             |                   |  |
|                                             | Gem Gem og stop Gem og næste Luk                                                                                                    |                             |                   |  |
|                                             |                                                                                                    |                             |                   |  |
| Afslut ydelse/sag                           |                                                                                                    |                             |                   |  |
| Når en ydelse er afsluttet, er              | Ændre Statistik: Voksne med handicap                                                                                                    |                             |                   |  |
| det vigtigt, at der tilføjes en             |                                                                                                    |                             |                   |  |
| slutdato                                    | Sager og ydelser      Kun sager      Ydelser ved sag                                                                                               | Viser alle sager og ydelser |                   |  |
|                                             |                                                                                                    |                             |                   |  |
| For at tilføie denne, skal du               |                                                                                                    | CPR-nummer                  | Indsatskode       |  |
| klikke på <b>Redigér</b> ud for             | 🛩 Vælg 🗆 🛛 Handling                                                                                                    | × Q                         | ×                 |  |
| relevant ydelse                             | □ 🗑 📌 ⊕ Redigér                                                                                                    | 1004101212                  | 1.19.1            |  |
|                                             | U W 😴 (†) Redigér                                                                                                    | 1011991212                  | 1.13.4            |  |
|                                             | □ 🗑 📽 ⊕ Redigér                                                                                                    | 2312451237                  | 1.8.1             |  |
|                                             | □ 🗊 📽 ↔ <u>Redigér</u>                                                                                                    | 2511101212                  | 1.1               |  |
|                                             |                                                                                                    |                             |                   |  |
|                                             | Tilbage til indberetningsoversigt Gå til sidste post                                                                                               | Tilføj sag Tilføj ydelse    |                   |  |

| I feltet <b>Slutdato</b> tilføjes<br>relevant dato<br>Hvis du skal tilføje <b>Slutdato</b> på<br>flere ydelser inden for samme<br>sag, kan du klikke på <b>Gem og</b> | Statistik: Handicap og udsatte (voks<br>CPR-nummer* Funktionsvurd<br>1212121212<br>Startdato*<br>04-03-2024 III<br>Indsatskode*<br>1.13.4 Ledsageordning (§97)<br>R.Nummer Afdelings III | ering                                               | 2025 12:07                                  | *                        |
|----------------------------------------------------------------------------------------------------|----------------------------------------------------------------------------------------------------|-----------------------------------------------------|---------------------------------------------|--------------------------|
| næste og du hopper videre til<br>næste ydelse                                                                                                    | Navn                                                                                                    | Postnr                                              | Adresse (vej og nummer)                     |                          |
| Ellers klik på:                                                                                                    | Gem Gem og stop                                                                                                    | Gem og næste                                        | Luk                                         |                          |
| Gem og stop                                                                                                    |                                                                                                    |                                                     |                                             |                          |
| Og du kommer retur til                                                                                                    | Handling XQ                                                                                                    | ×>                                                  | K <u>P-Nummer</u>                           | Startdato Slutdato       |
| nu fremoår                                                                                                    | Redigér 1004101212                                                                                                    | 1.19.1                                              | 1212121212                                  | 06-06-2024               |
| nu nonigui                                                                                                    | Redigér 1212121212                                                                                                    | 1.13.4                                              |                                             | 04-03-2024 28-03-2025    |
|                                                                                                    | Redigér         2312451237           Redigér         2511101212                                                                                                    | 1.8.1<br>1.1                                        | 1003388564<br>1003259972                    | 03-03-2025<br>17-05-2023 |
| Slet ydelse/sag                                                                                                    |                                                                                                    |                                                     |                                             |                          |
| Hvis du er kommet til at<br>indberette en ydelse/sag<br>forkert, kan du slette den igen.                                                                              | Ændre Poster 000001 Statisti                                                                                                    | k <b>: Handicap og uds</b> a<br>ager ⊙Ydelser ved s | atte (voksne)<br>sag Viser alle sager og yd | elser                    |
| (Her skal du være<br>opmærksom på, om du står<br>på en sag eller en vdelse)                                                                                           | <b>1</b>                                                                                                    | Handling                                            | <u>CPR-nummer</u>                           | Indsats Kode             |
|                                                                                                    | ► Vælg 🗆                                                                                                    | Handling                                            | ∠ ×                                         | ×                        |
|                                                                                                    |                                                                                                    | <u>Redigér</u>                                      | 1012451234                                  | 1.17                     |
| I oversigtsbilledet sætter du                                                                                                    |                                                                                                    | <u>Redigér</u><br>Bedigér                           | 1012451234                                  | 1.4                      |
| hak ved den ydelse der skal                                                                                                    |                                                                                                    | Redigér                                             | 2210761234                                  | 1.3                      |
| SIETTES                                                                                                    |                                                                                                    | Redigér                                             | 2312451237                                  | 1.8.1                    |
| Og klikker på 'skraldespands-                                                                                                    | □ 🗊 📽 🕀                                                                                                    | Redigér                                             | 2312451237                                  | 1.13.4                   |
| ikonet'. Der vil komme en                                                                                                    | D 🛍 🗳 🕀                                                                                                    | <u>Redigér</u>                                      | 2312451237                                  | 1.1                      |
| advarsel der sørger om du vil                                                                                                    | 🗆 🗑 🥰 🕀                                                                                                    | <u>Redigér</u>                                      | 2312451237                                  | 1.3                      |
| Hvis du klik'er ok til dette er<br>ydelsen slettet.                                                                                                    | Tilbage til indberetningsoversigt                                                                                                    | Gå til sidste po                                    | ost Tilføj sag Tilføj ydelser               |                          |
| Hvis det er den eneste ydelse<br>på sagen er sagen også<br>slettet.                                                                                                   |                                                                                                    |                                                     |                                             |                          |
|                                                                                                    |                                                                                                    |                                                     |                                             |                          |

| Søgning på<br>sager/ydelser                                     |                                                     |                                                  |                          |                      |
|-----------------------------------------------------------------|-----------------------------------------------------|--------------------------------------------------|--------------------------|----------------------|
| Efterhånden som du får<br>indberettet sager/ydelser bliver      | Ændre Statistik: Voks                               | ne med handicap                                  |                          |                      |
| sags listen lang og kan virke<br>uoverskuelig.                  | Sager og ydelser                                    | ○ Kun sager ○ Ydelser ved sag                    | Viser alle sager og ydel | lser                 |
| Derfor er det muligt, at søge<br>blandt de sager/vdelser der er | 🗘 Vælg 🛛                                            | Handling                                         | CPR-nummer               | Indsatskode          |
| indberettet.                                                    |                                                     | ) <u>Redigér</u>                                 | 1004101212               | 1.19.1               |
| Sagar og vdalser viser alle                                     |                                                     | Rediger       Redigér                            | 1011991212<br>1212121212 | 1.13.4<br>1.13.4     |
| jeres indberettede sager og                                     |                                                     | ) <u>Redigér</u><br>) <u>Redigér</u>             | 2312451237<br>2312451237 | 1.8.1<br>1.4         |
| ydelser.                                                        | 0 🕯 욱 🤆                                             | ) <u>Redigér</u>                                 | 2511101212               | 1.1                  |
| Kun sager viser kun jeres                                       | Ændre Statistik: Voksne me                          | d handicap                                       |                          |                      |
| I kolonnen 'Antal ydelser'                                      | ○ Sager og ydelser ® Kun                            | sager Ydelser ved sag Viser kun                  | sager                    |                      |
| fremgår antallet af ydelser der<br>er indberettet på den        | 🗘 Vælg 🗆                                            | Handling                                         | CPR-nummer               | Antal ydelser        |
| pågældende sag.                                                 | □ 🗑 🗲 🕀<br>□ 🗑 🗲 €                                  | ) <u>Redigér</u><br>) <u>Redigér</u>             | 1004101212<br>1011991212 | 1                    |
|                                                                 | □ 🗑 🗲 🕀<br>□ 🗑 🗲 🕀                                  | ) <u>Redigér</u><br>) <u>Redigér</u>             | 1212121212<br>2312451237 | 1 2                  |
|                                                                 | 0 🗑 希 🕀                                             | ) <u>Redigér</u>                                 | 2511101212               | 1                    |
| Ydelser ved sag viser ydelse/r<br>der er indberettet på en sag  | Ændre Statistik: Voksne m<br>Sager og ydelser ® Kur | ed handicap<br>I sage Ydelser ved sag Viser ku   | n sager                  |                      |
| Hvis du vil se hvilke ydelser                                   | 🗘 Vælg 🗆                                            | Handling                                         | CPR-nummer               | <u>Antal ydelser</u> |
| hak ud for relevant sag og                                      |                                                     | € <u>Redigér</u><br>€ <u>Redigér</u>             | 1004101212<br>1011991212 | 1<br>1               |
| klikker på:                                                     | □ 1                                                 | Redigér           Redigér                        | 1212121212<br>2312451237 | 1 2                  |
| Ydelser ved sag                                                 | - i « (                                             | Redigér                                          | 2511101212               | 1                    |
| Her vises ydelser på den<br>pågældende sag.                     | Ændre Statistik: Vo                                 | ksne med handicap<br>r O Kun sager ® Ydelser ved | d sag Viser ydelse ved   | 1 2312451237         |
|                                                                 | 1                                                   |                                                  |                          | Indsatskode          |
|                                                                 | Vælg 🗆                                              | Handling g                                       | <u>CPR-nummer</u>        | ××                   |
|                                                                 |                                                     | Redigér 2                                        | 2312451237               | 1.4                  |
|                                                                 | Tilbage til sager                                   | Gå til sidste post Tilføj sag                    | Tilføj ydelse            |                      |

| Rapport og cpr<br>lister                                                                                                    | Dette er muligt for alle kommuner<br>(inkl. kommuner som ikke benytter den manuelle<br>indberetningsløsning)                                                                                                    |
|----------------------------------------------------------------------------------------------------|----------------------------------------------------------------------------------------------------|
| Du kan selv hente en rapport<br>med tilhørende cpr. lister.<br>Når du er logget ind på IDEP<br>(og har rettigheder til området:<br>'Ret til at administrere data<br>for Handicap og udsatte<br>(voksne) i IDEP.web') finder<br>du rapport med tilhørende cpr.<br>lister her:<br>Downloadbare rapporter<br>leveret af DST<br>Rapport og cpr. lister bliver<br>opdateret dagligt kl. 8.                                                                                                    | Danmarks Statistik<br>Velkommen<br>Almindelige opgaver<br>• Se listen over <u>alle indberetninger</u><br>Downloadbare rapporter leveret af DST:<br>I <u>01 Godkendelsesrapport</u><br><u>02 Cpr liste tabel1 paragraffer</u><br><u>03 Cpr liste tabel1 kvartaler</u><br><u>04 Cpr liste tabel3</u><br><u>05 Cpr liste fejlopgoerelser</u>                                                                                     |
| Data indberettet/tilrettet i IDEP<br>bliver vist i den efterfølgende<br>dags rapport/cpr. lister, hvis<br>disse foretages inden kl. 20.<br>(Det er <b>ikke muligt</b> , at tilrette<br>data indberettet via<br>kommunens fagsystem i IDEP.<br>Disse rettelser skal foretages i<br>det anvordte fagsystem)                                                                                                    |                                                                                                    |
| Data i rapport og cpr. lister er<br>baseret på den senest<br>modtagne dataleverance.                                                                                                    | Datoer i godkendelsesrapport:                                                                                                    |
| <ul> <li>Der vises datoer for:</li> <li>Hvornår rapporten/cpr.<br/>listerne er dannet og</li> <li>Hvornår data senest er<br/>sendt fra jeres system<br/>(Det er nuværende<br/>systemer der kan være<br/>rettelser i)</li> <li>Datoerne ses både i rapport og<br/>cpr. lister.</li> <li>NB: Det er vigtigt, at du tjekker,<br/>datoen for, hvornår data er sendt<br/>fra jeres fagsystem (se under<br/>'Indberetningstidspunkt', da der<br/>kan ske fejl i afsendelse og<br/>modtagelse af data, så det nyeste<br/>data ikke indgår i rapporten.</li> <li>OBS: Hvis du downloader rapport<br/>og cpr. lister og fx vil arbejde<br/>videre med disse dagen efter, er<br/>det vigtigt, at du gemmer disse<br/>hos dig selv. Data indlæses dagligt<br/>og hvis du har været inde og lave<br/>rettelser, vil der være ændringer i</li> </ul> | Godkendelsesrapport for Andeby Kommune         Rapporten er dannet d. 09-04-2025 og baseret på data indberettet d. 20-04-2020, 06-04-2025, 07-04-2025         Datoer i cpr. lister:         Alle ydelser indberettet af Andeby Kommune pr. 31-12-2024         Fil_id (cemos)       Indberetningstidspunkt         System_status         2576919       06-04-2025         DEP       Nuværende         1399831       20-04-2020 |

| Rapporterne vil erstatte rapport<br>og lister som DST tidligere har<br>sendt på mail.<br>Bemærk:<br>Special kørsler vedr. cpr. lister<br>samt systemskifterapport skal<br>fortsat rekvireres via en mail til<br>DST: handicap@dst.dk                          |              |
|----------------------------------------------------------------------------------------------------|--------------|
| Godkendelse af data                                                                                                    |              |
| Når data er gennemgået og<br>skal godkendes, gøres dette<br>på følgende måde:                                                                                                    |              |
| Du vedhæfter den rapport der<br>godkendes i en mail, og gør<br>som beskrevet i 'Vejledning<br>vedr. godkendelse af data –<br>Handicap og udsatte (voksne)'<br>som du finder på vores<br>oplysningsside:<br><u>www.dst.dk/handicap</u> under<br>'Vejledninger' | Vejledninger |
|                                                                                                    |              |
| Det er ikke muligt, at uploade<br>excel-filer til Handicap og<br>udsatte (voksne)                                                                                                    |              |

Kontakt Danmarks Statistik:

Hvis du har brug for hjælp til din indberetning i IDEP, er du velkommen til at kontakte os: handicap@dst.dk